## 倉敷市電子申請サービス 利用者登録方法

## (倉敷市基幹公民館版)

※パソコン操作画面用

令和3年 9月~

【お問い合わせ先】

倉敷公民館 TEL086-423-2135 児島公民館 TEL086-472-7423 水島公民館 TEL086-444-2541 玉島公民館 TEL086-526-7625 ① 倉敷市電子申請サービスにアクセスします。

https://s-kantan.jp/city-kurashiki-okayama-u/offer/offerList\_initDisplay.action

※以下の手順でも電子申請サービスにアクセスできます。

- 【1】倉敷市ホームページ左下「オンラインサービス」より「電子申請」を選択
- 【2】画面左下の「電子申請関連リンク」の中の「岡山電子申請サービス(講座申込みも含む)」 を選択
- ② ページ上部のメニュー欄の「利用者登録」をクリックします。

| F続き申込 >                                   | 申込內容照会 > 職責署名相                    | 灾旺                           |           |
|-------------------------------------------|-----------------------------------|------------------------------|-----------|
| いつでも、どこでも、<br>ンターネットで行う。<br>手続き申込         | 行政手続きをイ<br>ことができます                |                              |           |
|                                           |                                   |                              |           |
| <b>Q ≨#88#</b> 888*55                     | 手続                                | き申込 内容を入力する                  | 🔗 申し込みをする |
| Q ₹続き凝訳をする<br>検索項目を入力(                    | 手続<br>メールアドレスの確認<br>選択)して、手続きを検索し | き申込<br>ゆ音を入力する<br>してください。    | 🖉 申し込みをする |
| Q ₹####################################   | 手続<br>×ールアドレスの確認<br>選択)して、手続きを検索し | き申込<br>// 内容を入力する // フィング    | 東し込みをする   |
| Q 手続き選択をする<br>検索項目を入力(<br>手続き名<br>カテゴリー選択 | 手続<br>×ールアドレスの確認<br>選択)して、手続きを検索し | き申込<br>// 内容を入力する<br>してください。 | 申し込みをする   |

③ 利用規約を読み、「同意する」をクリックします。

|              | 利田孝管理                                                                                                    |   |
|--------------|----------------------------------------------------------------------------------------------------|---|
|              |                                                                                                    |   |
| 2            | 利用者登録説明                                                                                                    |   |
|              |                                                                                                    |   |
|              | 下記の内容を必ずお読みください。                                                                                                    |   |
|              |                                                                                                    |   |
|              |                                                                                                    |   |
| 川用有<br>た登録   | 9戦を登録した場合、以後の手続きに除し、利用者としてログインできます。<br>象した情報は、それぞれの手続きにおいて利用できるため、入力が簡素化されます。                                                                                                    |   |
| り返し          | 」本サービスをご利用される場合は、利用者情報の登録をお勧めします。                                                                                                    |   |
|              | <利用規約>                                                                                                    |   |
| ß            | 町山県電子申請システム(電子申請サービス)利用規約                                                                                                    | _ |
| 1            | 1 目的                                                                                                    | Í |
| t            | この規約は、岡山県電子申請システム(電子申請サービス)(以下「本システム」といいます。)を利用して岡山県及び岡山県内の市町村<br>(以下「構成団体」といいます。)に対し、インターネットを通じて申請・周出及び講座・イベント申込み等を行う場合の手続きについて必要<br>は事項を定めるものです。                                                      |   |
| :            | 2 利用規約の同意                                                                                                    |   |
| 2            | 本システムを利用して申請・届出等手続を行うためには、この規約に同意していただくことが必要です。このことを前提に、構成団体は本シ<br>ステムのサービスを提供します。本システムをご利用された方は、この規約に同意されたものとみなします。何らかの理由によりこの規約に同<br>買することができない場合は、本システムをご利用いただくことができません。なお、問題のみについても、この規約に同意されたものとみな |   |
| 「同意す<br>と録した | する」ボタンをクリックすることにより、この説明に同意いただけたものとみなします。<br>5.情報は当サービス内でのみ利用するものであり、他への転用・開示は一切行いません 。                                                                                                    |   |
|              | 上記をご理解いただけましたら、同意して進んでください。                                                                                                    |   |
|              |                                                                                                    |   |
|              | (   同意する   > )                                                                                                    |   |

④ 利用者 ID(メールアドレス)にメールアドレスを入力し、
 利用者 ID(確認用)にもう一度メールアドレスを入力した後、「登録する」をクリックします。

| ※注意書きをよくお読みください。                                                                                                    |
|----------------------------------------------------------------------------------------------------|
| 油糖がとれるメールアドレスを入力してください、<br>価値のただいたメールはそのまま 利用者TDとなります。<br>入力が向了いたしましたら、アドレスに申込 面積のURLを配着したメールを送信します。<br>URLにアクセスし、借りの情報を入力して価値を向了させてください。<br>また、活動メールが除きを行っている場合には、「 <u>cliv-larashidia-kanian.com</u> 」からのメール 受保が可能な税除に 変更してください、<br>上記の対応を行っても、申込面間 OURLを配着したメールが通信されて申却の場合には、消のメールアドレスを使用して申込を行ってください。<br>たお、活気元のメールアドレスに 活動しても 用いまわせには対応できません。<br>単純に、活動 電路のメールでは、初期保険で URLUング付きメールを指定する 取録をされている場合がございますので、その場合も用語に メール受<br>信が可能な扱 なに変更し てください。 |
| メールアドレス入力                                                                                                    |
| <br>利用者区分を選択してください 必須                                                                                                    |
| <ul> <li>國人</li> </ul>                                                                                                    |
| ○ \kk                                                                                                    |
|                                                                                                    |
| <br>利用者ID(メールアドレス)を入力してください 必須                                                                                                    |
|                                                                                                    |
| <br>利用者ID(確認用)を入力してください 💩編                                                                                                    |
|                                                                                                    |
| Rest3                                                                                                    |

⑤ 入力したメールアドレスに【登録アドレス確認メール】が届いているか確認し、 受信したメールに記載されている URL にアクセスして、情報を入力してください。 ※この状態では登録は完了していません。

| 利用者管理                                                                                                    |
|----------------------------------------------------------------------------------------------------|
| メール送信完了(利用者登録)                                                                                                    |
|                                                                                                    |
| メールを送信しました。<br>受信したメールに記載されているURLにアクセスして、残りの情報を入力してください。<br>利用者登録画面に進めるのはメールを送信してから24時間以内です。<br>この時間を過ぎた場合はメールアドレスの入力からやり直してください。 |
| (< 一覧へ戻る                                                                                                    |

≪メールが届かない場合≫

・入力していただいたメールアドレスが誤っている可能性があります。半角、大文字、小文字など、正確に入力してください。→再度④の手順で正しいメールアドレスを入力してください。

・パソコンからのお申し込みの場合、メールが迷惑メールと判断されて、自動的にゴミ箱フォ ルダに入っていることがあります。

・携帯電話からのお申し込みの場合,迷惑メール対策等の受信設定によって,メールが届かな いことがあります。「city-kurashiki@s-kantan.com」と「@city.kurashiki.okayama.jp」から のメールが届くように,受信拒否設定を解除してください。

・ID とパスワードは今後の申し込みに必要です。忘れないよう、ご注意ください。 ※ID はメールアドレス、パスワードは8~32文字で1種類以上の文字です。

## 以下は,送られた【登録アドレス確認メール】記載のURLの画面です。

⑥ 必要事項を入力し、「確認へ進む」をクリックします。※ I Dとパスワードは今後の申し込みに必要です。忘れないよう、ご注意ください。

| Tul on the red An                 |                                     |  |  |  |  |  |
|-----------------------------------|-------------------------------------|--|--|--|--|--|
| 利用者登録                             |                                     |  |  |  |  |  |
|                                   |                                     |  |  |  |  |  |
|                                   |                                     |  |  |  |  |  |
| 登録された個人情報は、本電子申込に係る事務以外には利用致しません。 |                                     |  |  |  |  |  |
|                                   |                                     |  |  |  |  |  |
|                                   |                                     |  |  |  |  |  |
| 利用者区分                             |                                     |  |  |  |  |  |
|                                   |                                     |  |  |  |  |  |
| 個人                                |                                     |  |  |  |  |  |
| 利用者ID                             |                                     |  |  |  |  |  |
|                                   |                                     |  |  |  |  |  |
| ※入力したメールァ                         | Pドレスが表示されます。                        |  |  |  |  |  |
| パスワードをフ                           | 人力してください 必須                         |  |  |  |  |  |
|                                   |                                     |  |  |  |  |  |
| パスワードは8~32文字<br>使用可能文字は、英小3       | 昇、1種類以上の文字で入力してください。<br>文字、数字、記号です。 |  |  |  |  |  |
|                                   |                                     |  |  |  |  |  |
|                                   |                                     |  |  |  |  |  |
| パスワード (研                          | <b>認用)を入力してください</b> 必須              |  |  |  |  |  |
| 同じものをもう一度入力                       | 力してください。                            |  |  |  |  |  |
|                                   |                                     |  |  |  |  |  |
|                                   |                                     |  |  |  |  |  |
| 氏タ (フリガナ                          | ト)を入力してください 必須                      |  |  |  |  |  |
|                                   |                                     |  |  |  |  |  |
| 氏 (フリガナ):                         | 名 (フリガナ):                           |  |  |  |  |  |
| 10 <sup>-</sup>                   |                                     |  |  |  |  |  |
| 氏名を入力して                           | こください 必須                            |  |  |  |  |  |
|                                   |                                     |  |  |  |  |  |
| <u></u> .                         | <b>4</b> :                          |  |  |  |  |  |
| *******                           |                                     |  |  |  |  |  |
| 江別で選択して                           | - N/CCVI                            |  |  |  |  |  |
| ◯ 男性                              |                                     |  |  |  |  |  |
| ○ 女性                              |                                     |  |  |  |  |  |
|                                   |                                     |  |  |  |  |  |
| 選択解除                              |                                     |  |  |  |  |  |

利用者管理

| ハイノンな                  | しで入力してください。                                  |                                          |                           |   |              |  |  |
|------------------------|----------------------------------------------|------------------------------------------|---------------------------|---|--------------|--|--|
| 入力例)71                 | .0-0000は7100000と入力                           | <i>д</i>                                 |                           |   |              |  |  |
| 郵便番号                   |                                              | 住所検索                                     |                           |   |              |  |  |
| 住所を                    | 入力してください                                     | 入 必須                                     |                           |   |              |  |  |
| 住所                     |                                              |                                          |                           |   |              |  |  |
| 電話番                    | 弓1を入力してく                                     | ださい 必須                                   |                           |   |              |  |  |
| ハイフンは<br>入力例)01        | 任意で入力してください。<br>2-345-6789 または 012           | 23456789と入力                              |                           |   |              |  |  |
|                        |                                              |                                          |                           |   |              |  |  |
| 電話番                    | 号2を入力してく                                     | ださい                                      |                           |   |              |  |  |
| ハイフンは<br>入力例)01        | 任意で入力してください。<br>2-345-6789 または 012           | 23456789と入力                              |                           |   |              |  |  |
|                        |                                              |                                          |                           |   |              |  |  |
| メール                    | アドレス1                                        |                                          |                           |   |              |  |  |
| ※入力し                   | たメールアドレスが表                                   | 表示されます。                                  |                           |   |              |  |  |
| メール                    | アドレス2を入力                                     | してください                                   |                           |   |              |  |  |
| 各種通知メ<br>※携帯電話<br>受取れな | ールを受信したいメールス<br>カメールアドレスの場合、<br>い可能性がありますので、 | Pドレスを登録できます<br>迷惑メール対策等の受<br>、携帯の設定をご確認。 | 「。<br>通信拒否設定により、<br>ください。 |   |              |  |  |
|                        |                                              |                                          |                           |   |              |  |  |
|                        |                                              |                                          | 確認へ進む                     | } | $\mathbf{D}$ |  |  |
|                        |                                              |                                          |                           |   |              |  |  |

| 利用者区分    | 個人                                                                                          |             |  |  |
|----------|---------------------------------------------------------------------------------------------|-------------|--|--|
| 利用者ID    |                                                                                             | <u>````</u> |  |  |
| 氏名(フリガナ) |                                                                                             | L L         |  |  |
| 氏名       |                                                                                             |             |  |  |
| 性別       |                                                                                             |             |  |  |
| 郵便番号     | ※⑥で入力した内容が表示されます。                                                                           |             |  |  |
| 住所       |                                                                                             | Ē           |  |  |
| 電話番号1    | -<br>-<br>-<br>-<br>-<br>-<br>-<br>-<br>-<br>-<br>-<br>-<br>-<br>-<br>-<br>-<br>-<br>-<br>- |             |  |  |
| 電話番号2    |                                                                                             | Ī           |  |  |
| メールアドレス1 |                                                                                             |             |  |  |
| メールアドレス2 |                                                                                             | , F         |  |  |

⑦ 入力した内容を確認し、「登録する」をクリックします。

⑧利用者登録が完了しました。

|      |     | 机用自建                     |  |
|------|-----|--------------------------|--|
| 利用者登 | 録元了 |                          |  |
|      |     | 利用者: ※入力したお名前 さまを登録しました。 |  |
|      |     | (< 一覧へ戻る                 |  |

※基幹公民館では、1人(1つ)の ID・パスワードで、1人しかお申し込みできません。 お申し込みされる方ごとに利用者登録を行ってください。

(ただし,講座によっては2人以上お申し込みできる場合があります。)